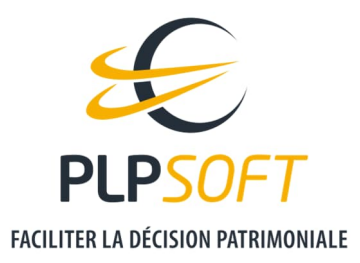

# SIMULATEUR VALORISATION D'ENTREPRISE

## **PRISE EN MAIN**

| Type de document                         | Guide                     |
|------------------------------------------|---------------------------|
| Application                              | HAUMEAL                   |
| Simulateur                               | Valorisation d'entreprise |
| Destinataire                             | Utilisateur               |
| Date de dernière mise à jour du document | 30/08/2022                |

Astuce : pensez à utiliser la recherche par mot clé pour trouver votre réponse !

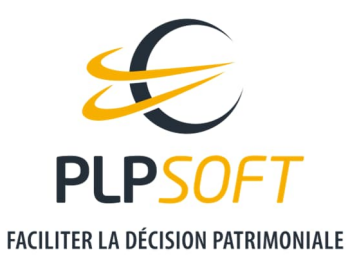

## PERIMETRE FONCTIONNEL TRAITE

Le simulateur estime la valeur d'une entreprise selon la méthode de la survaleur (ou goodwill).

On recherche dans un premier temps la valeur mathématique en retraitant les postes du bilan dont la valeur comptable ne correspond pas à la valeur réelle.

On calcule ensuite la rémunération attendue du capital sur la base d'un taux de rendement défini en paramètres. Puis on compare cette rémunération avec le bénéfice moyen dégagé par l'entreprise pour déterminer le superprofit.

Enfin, pour obtenir la survaleur, ce superprofit est multiplié par un coefficient dépendant de la durée d'estimation retenue et du taux de rendement.

Les autres méthodes de valorisations (valeur de productivité, valeur par multiples de l'EBE ou du résultat d'exploitation) ne sont pas traitées par le simulateur.

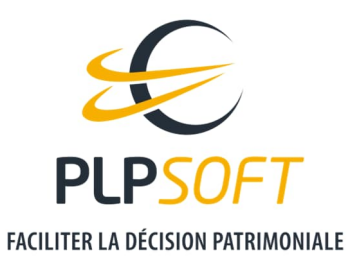

## **DEMARRER UNE SIMULATION**

## A PARTIR DE LA FICHE CLIENT

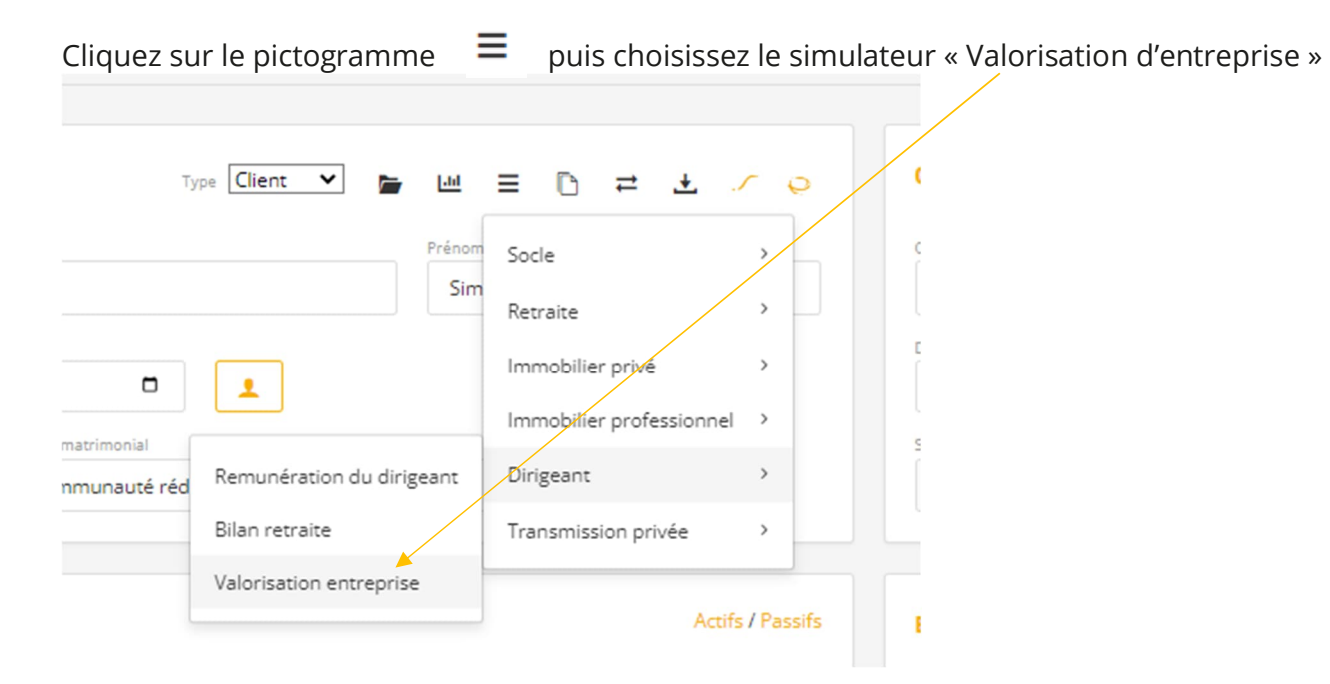

## A PARTIR DU MENU VERTICAL DE GAUCHE

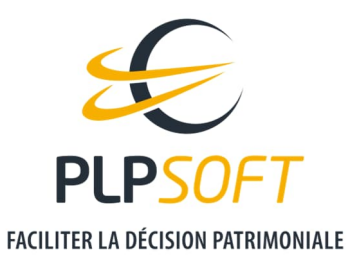

Choisissez le module « Dirigeant » dans « Mes Outils », puis « Valorisation entreprise ». Vous atteignez la page d'accueil du simulateur. Puis recherchez le client pour lequel vous souhaitez faire une simulation.

| <ul> <li>Détermination</li> </ul>            | i de l'actif net réevalué         |
|----------------------------------------------|-----------------------------------|
| <ul> <li>Définition de r</li> </ul>          | rentabilité de l'activité         |
| <ul> <li>Valorisation set</li> </ul>         | elon la methode mixte de Goodwill |
|                                              |                                   |
|                                              |                                   |
| Dasharsha du dias                            |                                   |
| Recherche du clier                           | it par nom:                       |
| Recherche du clier                           | it par nom:                       |
| Recherche du clier                           | it par nom:                       |
| Recherche du clier<br>sim<br>Albertine Simor | it par nom:<br>net<br>simulateur  |

## A PARTIR DE LA LISTE DES CLIENTS

Placez vous sur le client pour lequel vous souhaitez lancer la simulation et cliquez sur le pictogramme

PLPSOFT est la branche d'édition de logiciels de Planète Patrimoine dédiée à la banque, l'assurance et au conseil Planète Patrimoine, SAS au capital de 98 682,65 euros - RCS Paris 484 699 889 25, rue de l'Abbé Groult 75015 Paris - Tel : 01 72 98 98 56 - <u>www.plpsoft.com</u>

≡

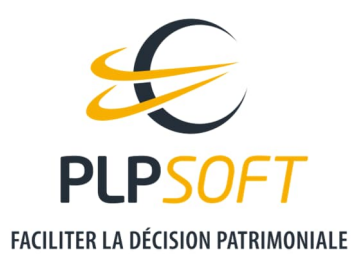

| CLIENTS DE PLPSOFT DEMO PLV                                                   |   |                   |   |                       |   |                           |                          |          |                 |
|-------------------------------------------------------------------------------|---|-------------------|---|-----------------------|---|---------------------------|--------------------------|----------|-----------------|
| Rechercher dans toutes les entités                                            |   |                   |   |                       |   |                           | Ajouter un client        | Im       | port de données |
| Rechercher dans tous les champs : sim Q                                       |   |                   |   |                       |   |                           | Socle                    | >        |                 |
|                                                                               |   |                   |   |                       |   |                           | Retraite                 | >        |                 |
| Client                                                                        | ^ | Date de naissance | 0 | Limitation/Opposition | 0 | Dossiers Autres action    | Immobilier privé         | >        |                 |
| ALBERTINE Simonet                                                             |   | 24/05/1982        |   | Aucune                |   | <b>1</b>                  | Immobilier professionnel | >        |                 |
|                                                                               |   |                   |   |                       |   | Remunération du dirigeant | Dirigeant                | >        |                 |
| SIMONET Albertine                                                             |   | 24/05/1962        |   | Aucune                |   | Bilan retraite            | Transmission privée      | >        |                 |
| Affichage de l'élément 1 à 2 sur 2 éléments (filtré de 144 éléments au total) |   |                   |   |                       |   | Valorisation entreprise   | F                        | Précéder | nt 1 Suivant    |
|                                                                               |   |                   |   |                       |   |                           |                          |          |                 |

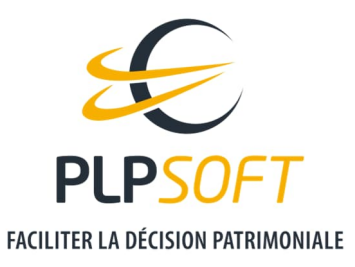

## SAUVEGARDER UNE SIMULATION

Il convient de cliquer sur le pictogramme 🧮 , en haut à droite de la page

Ensuite, vous accédez aux différentes fonctionnalités

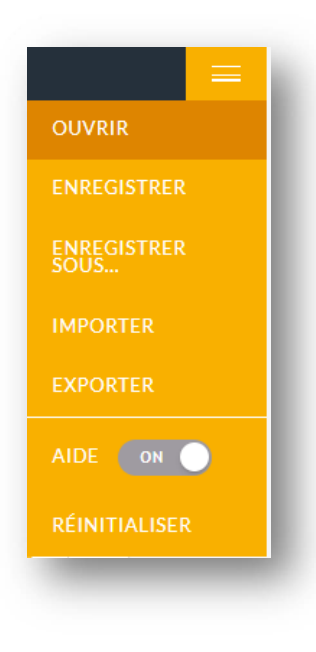

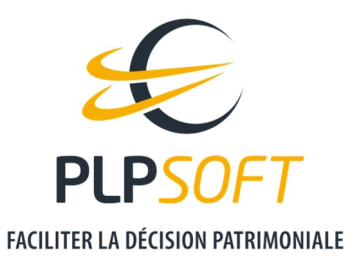

#### « ENREGISTRER SOUS »

Cette fonction permet de sauvegarder la première simulation faite pour un client, puis de créer d'autres simulations sauvegardées (variantes de la simulation initiale).

#### « ENREGISTRER »

Cette fonction permet de sauvegarder des modifications sur la simulation en cours, sans créer une nouvelle simulation.

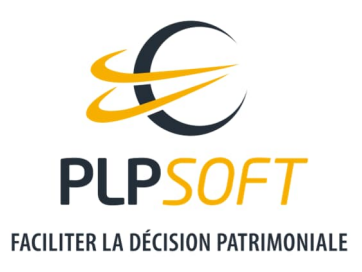

## **SAISIE DES DONNEES**

## **VALEUR DE BILAN**

Vous devez indiquer la valeur comptable des fonds propres et procéder aux retraitements éventuellement nécessaires.

Une bulle d'aide vous indiquant les différents retraitements possibles apparait en cochant dans la case.

| Actif                                   | La valeur à saisir ici et la somme des différents<br>retraitements sur les éléments d'actifs suivants :<br>- Terrains : inscrire ici la différence entre leur |
|-----------------------------------------|----------------------------------------------------------------------------------------------------|
| Valeur comptable des fonds propres      | valeur vénale au jour de l'expertise et<br>Voir plus                                                                                                    |
| Retraitement sur les éléments d'actifs  | 0 €                                                                                                    |
| Retraitement sur les éléments de passif | 200 000 ○ €                                                                                                    |
| Fiscalité latente                       | 100 000<br>2 423 965<br>0                                                                                                    |
|                                         | 250.000                                                                                                    |

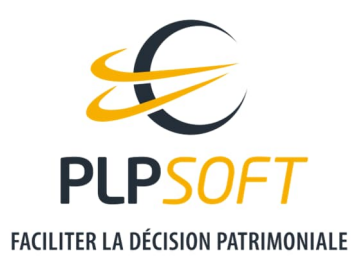

#### PARAMETRES

Saisissez en paramètres les différents éléments permettant de calculer le taux de rendement.

| Taux d'érosion monétaire     | 0,8 %   |
|------------------------------|---------|
| Taux de rendement OAT 30 ans | 1,297 % |
| Taux de rendement moyen      | 5 %     |
| Bêta                         |         |

On a : taux d'actualisation = Bêta x taux de rendement moyen + (taux de rendement OAT 30 ans – taux d'érosion monétaire)

Des bulles d'aide définissant chaque paramètre apparaissent en cliquant dans la case.

## GOODWILL

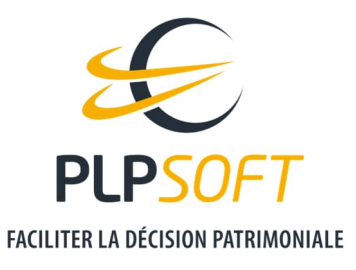

Il convient de saisir ici le bénéfice net moyen des trois derniers exercices.

On retraite des immobilisations incorporelles inscrites au bilan. En effet, la survaleur estime la valeur de tous les éléments incorporels de la société. Il ne faut donc pas les comptabiliser deux fois.

On indique la durée retenue pour l'estimation du goodwill. Plus la durée est longue, plus le goodwill sera élevé.

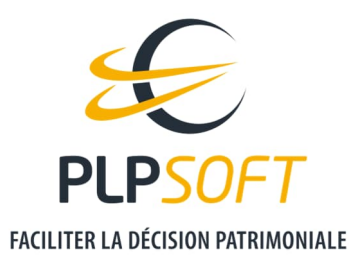

## **RESTITUTION DES RESULTATS**

Le graphique décompose la valeur estimée de l'entreprise entre valeur de l'actif net corrigé hors immobilisations incorporelles et survaleur.

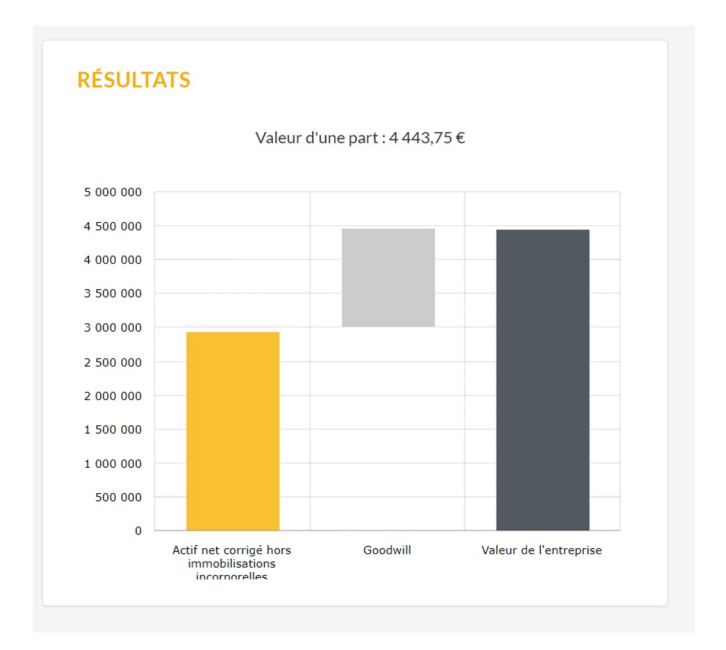